## SYSTEM SETTINGS

You can customize the overall display and sounds on the audio/information screen.

#### Customization Flow

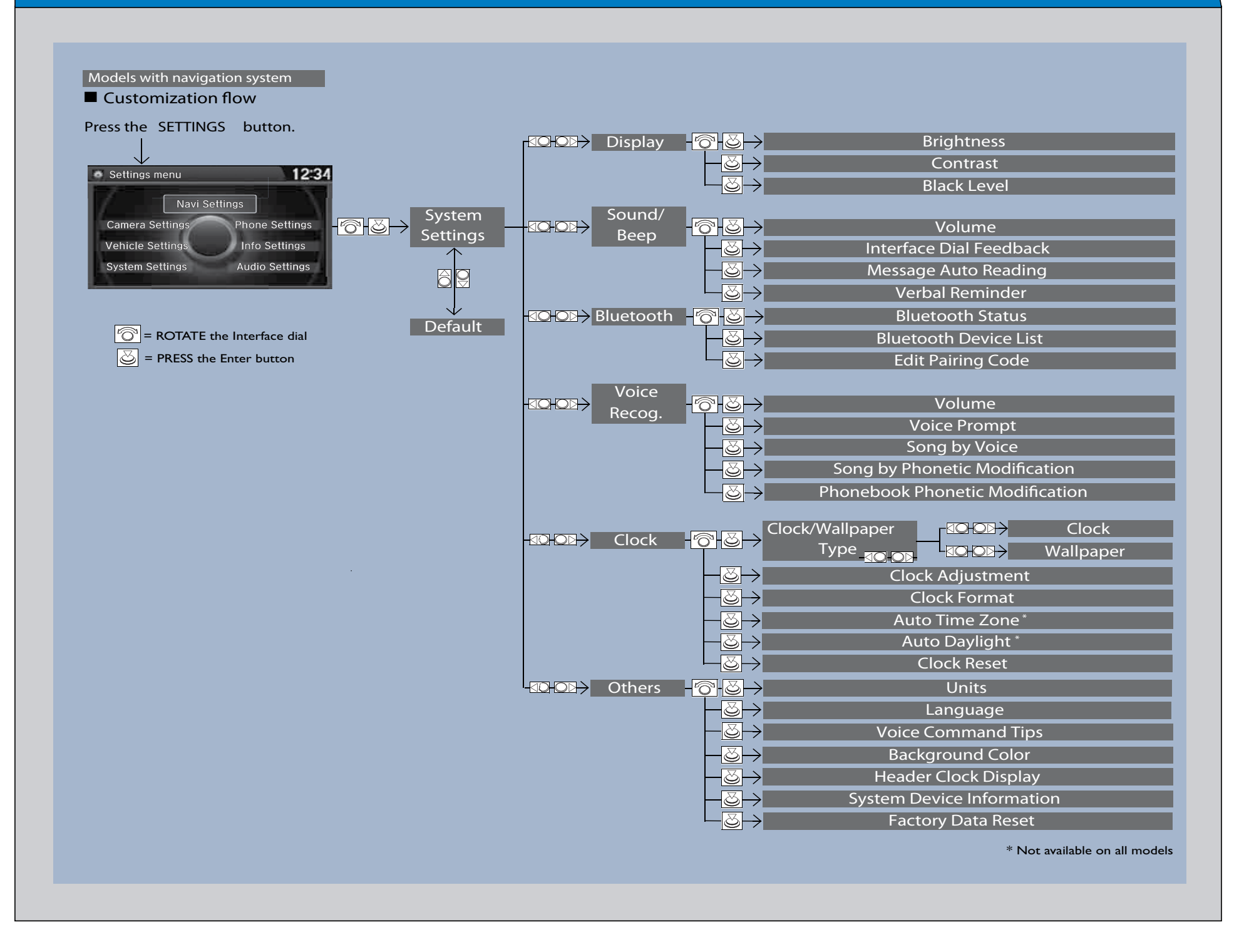

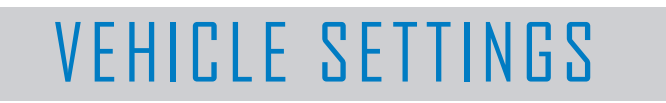

You can customize your vehicle's settings using the audio/ information screen.

#### **Customization Flow**

Models with navigation system

Press the SETTINGS button.

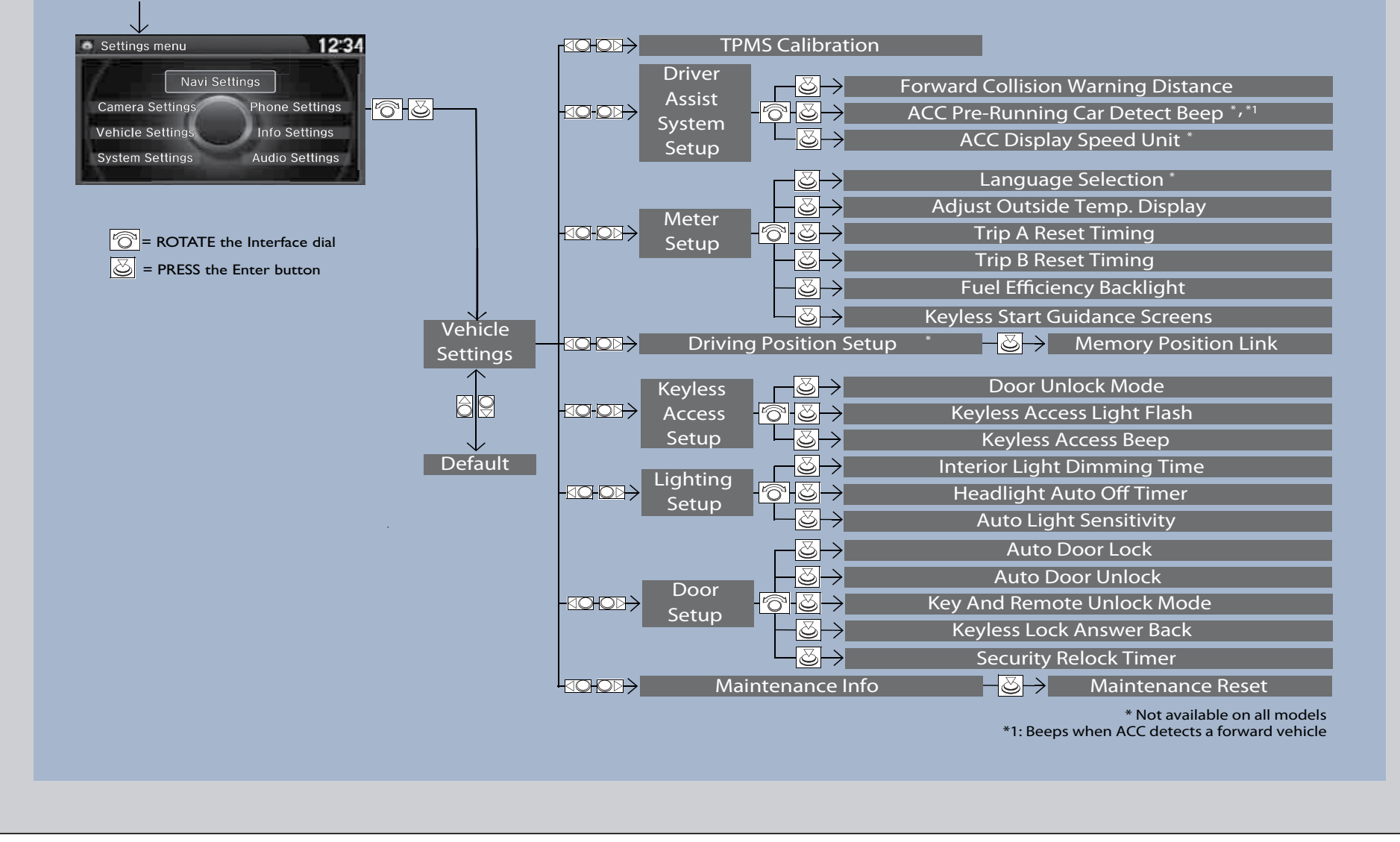

# CAMERA SETTINGS

You can customize the camera displays on the audio/information screen.

#### Customization Flow

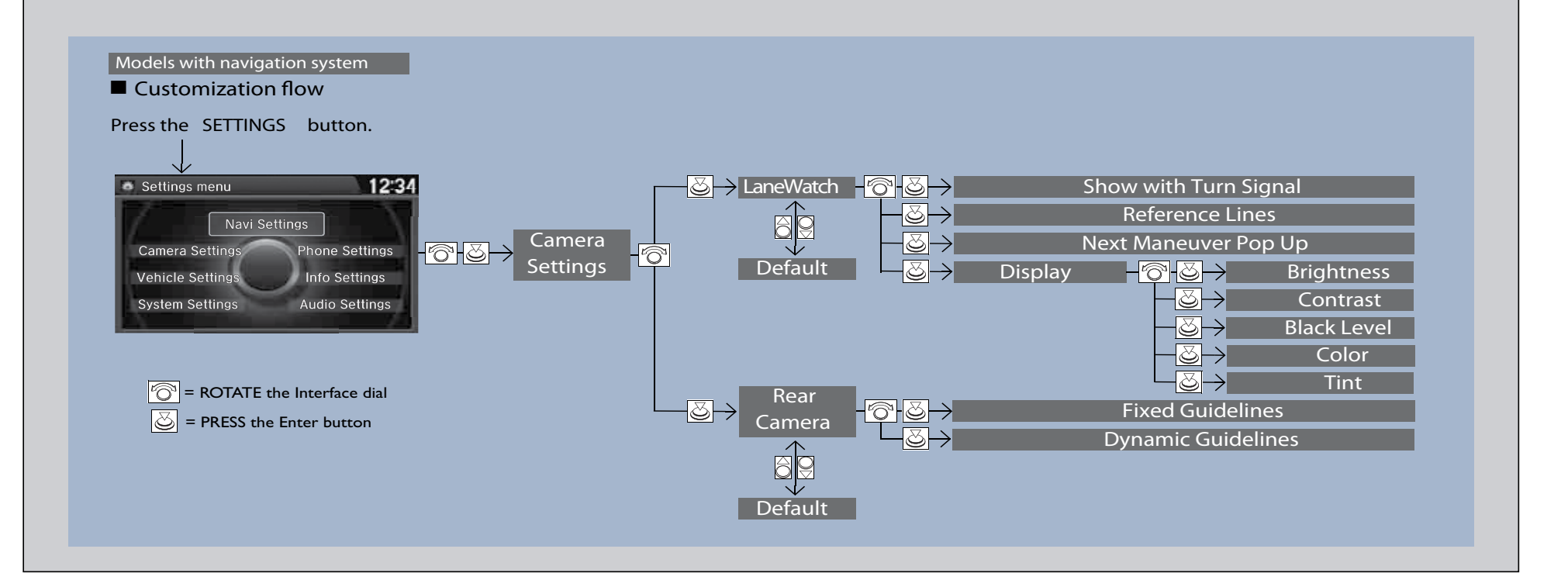

### AUDIO SETTINGS

You can customize the audio settings on the audio/information screen.

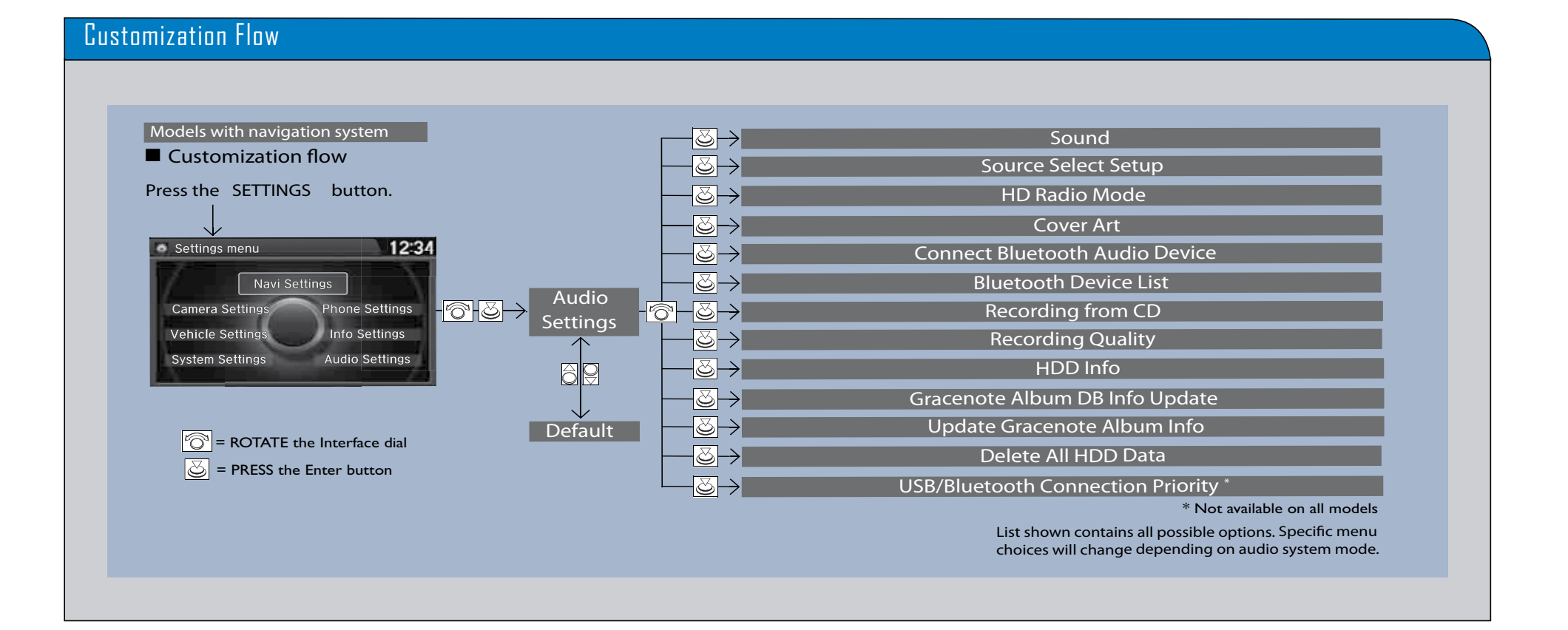

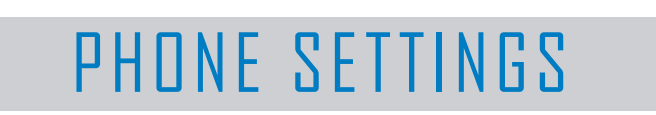

You can customize the phone settings on the audio/information screen.

#### Customization Flow

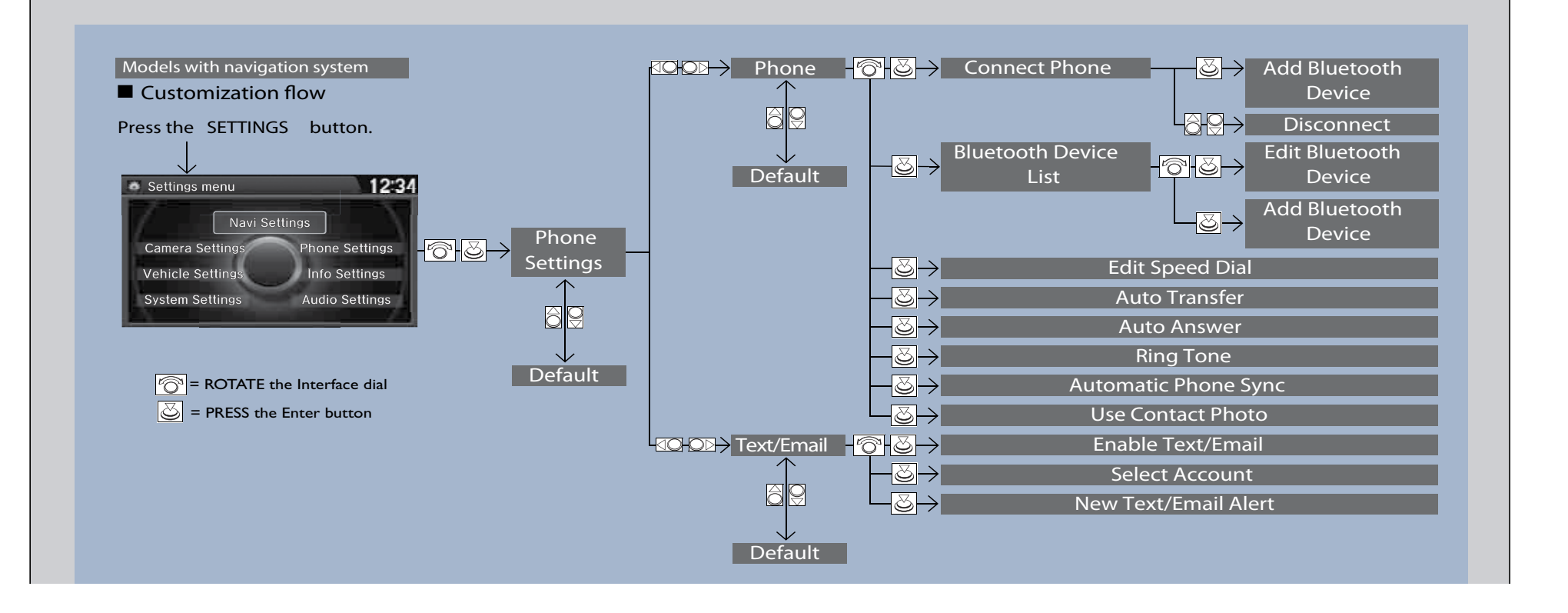

### NAVI/INFO SETTINGS

You can customize navigation and information settings on the audio/information screen.

### Customization Flow

Models with navigation system

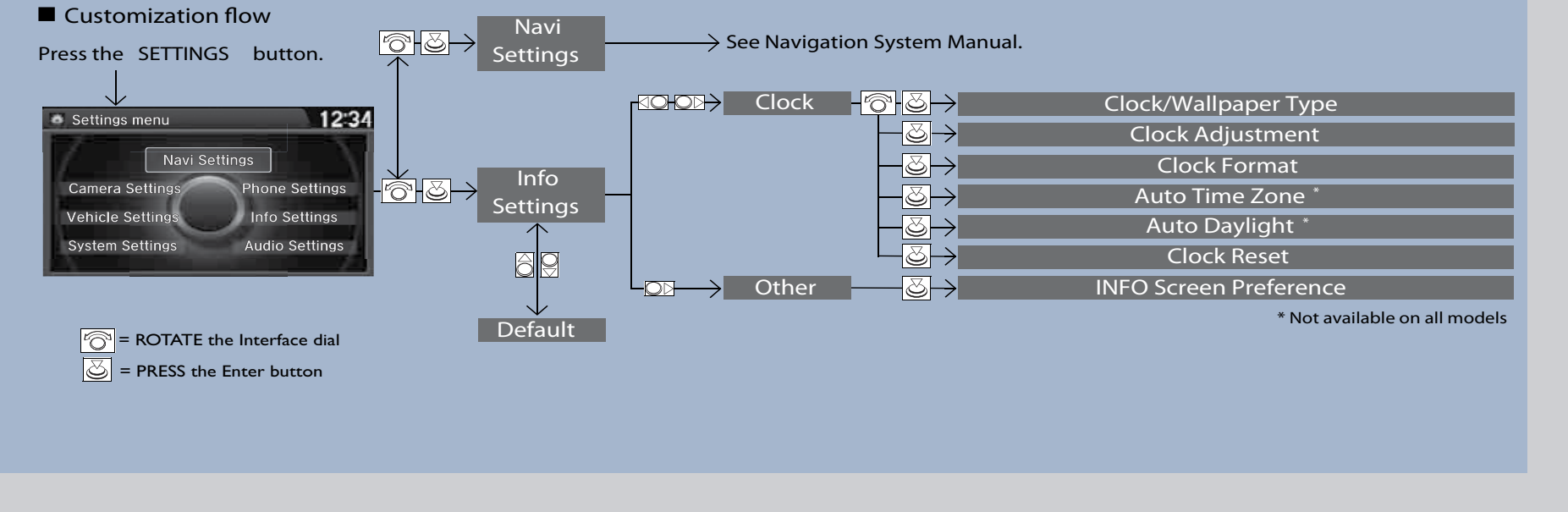